## **Quick Installation Guide**

☑ DAG1000-1S10
 ☑ DAG1000-2S20
 ☑ DAG1000-2O

### **THANKS FOR CHOOSING DINSTAR'S VOIP GATEWAY!**

Please read this guide carefully before installing the gateway. If you need any technical support, please contact us. Tel: +86 755 61919966 Email: support@dinstar.com Web: www.dinstar.com

#### 1 Models and Ports

| Port Type<br>Model | WAN | LAN | FXS | FXO |
|--------------------|-----|-----|-----|-----|
| DAG1000-1S1O       | 1   | 1   | 1   | 1   |
| DAG1000-2S2O       | 1   | 1   | 2   | 2   |
| DAG1000-20         | 1   | 1   | /   | 2   |

Please confirm your product model before installation and follow the installation guideline for the model.

#### 2 Description of Indicators

| Indicator          | Definition       | Status            | Description                                                                        |
|--------------------|------------------|-------------------|------------------------------------------------------------------------------------|
| PWR                | Power Indicator  | On                | The gateway is powered on.                                                         |
|                    |                  | Off               | The gateway is powered off or there is no power supply.                            |
|                    | Bunning          | Slow<br>Flashing  | The gateway is running properly.                                                   |
| RUN                | Indicator        | Fast<br>Flashing  | If there is a SIP account registered successfully, the indicator is fast flashing. |
|                    |                  | Off               | The gateway is running improperly.                                                 |
| FXS Tele<br>In-use | Telephone        | On                | FXS port is currently occupied by a call.                                          |
|                    | In-use Indicator | Off               | FXS port is idle or faulty.                                                        |
| FVO                | FXO              | On                | FXO port is currently occupied.                                                    |
| FAU                | In-use Indicator | Off               | FXO Port is idle or faulty.                                                        |
|                    | Network Link     | Green<br>Flashing | The gateway is properly connected to network                                       |
| WAN/LAN            | Indicator        | Off               | The gateway is not connected to network or network connection is improper way.     |
|                    | Network Speed    | On                | Work at 100Mbps.                                                                   |
| Indicator          | Off              | Work at 10Mbps.   |                                                                                    |

#### 3 Indicators and Ports

▶ DAG1000-1S10

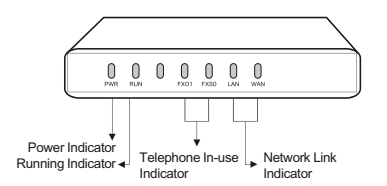

| /                               | _          |                      |                   |
|---------------------------------|------------|----------------------|-------------------|
|                                 | O<br>DC12V | FISS FX01            | O<br>RST          |
| ower Jack<br>WAN Por<br>LAN Por |            | FXS FXO<br>Port Port | ▼<br>Reset Button |

#### DAG1000-2S2O

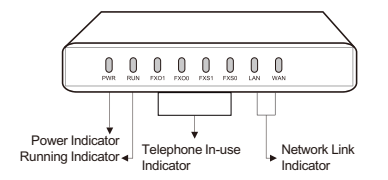

# Power Jack + FXS FXO Pot Reset Button

#### ► DAG1000-20

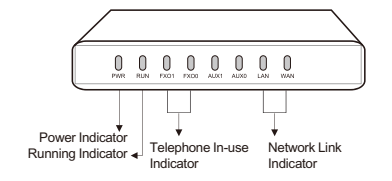

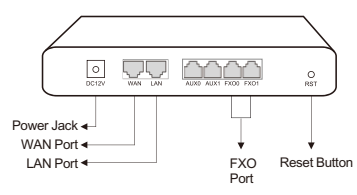

#### 4 Installation Attentions

- Anti-jamming: to reduce the interference with telephone calls, it's highly recommended that telephone lines connected to the gateway should be placed away from power cables.
- Power supply: DAG1000-1S10, DAG1000-2S20 and DAG1000-2O are equipped with 12VDC power adapter. Please ensure safe and stable power supply.
- Network bandwidth: please ensure there is enough network bandwidth so as to guarantee stabilized running of the gateway.
- Temperature and humidity: to avoid any accident that might cause malfunction, it's advised to install the gateway
  in an equipment room where temperature and humidity are appropriate.
- Ventilation: to avoid overheating, please do not pile up the gateway with other devices and make sure the
  gateway has good ventilation around.
- Mechanical load: please make sure the gateway is placed steadily to avoid damage. It's highly advised to
  horizontally place the gateway on a flat surface or a cabinet.

#### 5 Installation Instructions

- Connection Diagram for DAG1000
- Network Connection

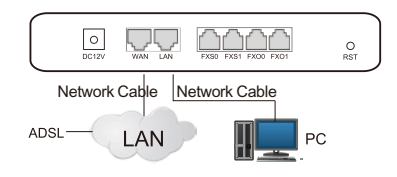

• Telephone Connection

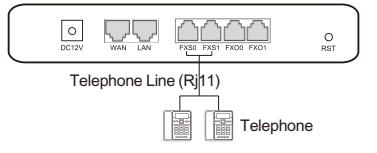

PSTN Connection

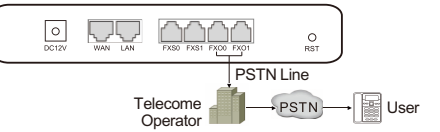

Power Connection

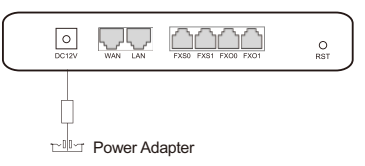

#### 6 Modify PC's IP Address

To log in the Web Management System of the gateway, firstly, you need to modify the IP address of PC which is used to access the gateway and to make it at the same network segment with the gateway.

 $\blacksquare$  On the PC, click 'Network (or Ethernet)  ${\rightarrow} \mathsf{Properties'}.$ 

| Ether | rnet               |  |
|-------|--------------------|--|
| Realt | 🗧 👎 Disable        |  |
|       | Status             |  |
|       | Diagnose           |  |
|       | Bridge Connections |  |
|       | Create Shortcut    |  |
|       | 😔 Delete           |  |
|       | 💎 Rename           |  |
|       | Properties         |  |

Double-click 'Internet Protocol Version 4 (TCP/IPv4)'.

This connection uses the following items:

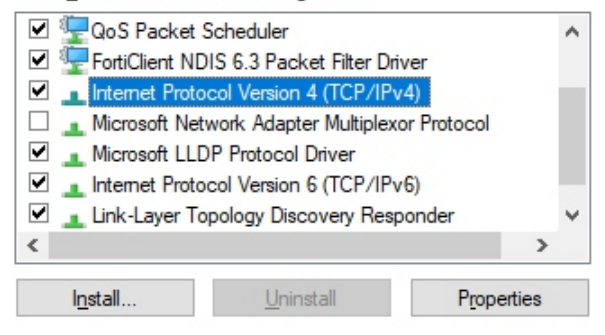

Select 'Use the following IP address', and then enter an available IP address '192.168.11.XXX' which is at the same network segment with '192.168.11.1'.

| Internet Protocol Version 4 (TCP/IPv4)                                                                                | Properties                                                           | × |
|----------------------------------------------------------------------------------------------------|----------------------------------------------------------------------|---|
| General                                                                                                    |                                                                      |   |
| You can get IP settings assigned autor<br>this capability. Otherwise, you need to<br>for the appropriate IP settings. | natically if your network supports<br>ask your network administrator |   |
| Use the following IP address:                                                                                         |                                                                      |   |
| IP address:                                                                                                    | 192 . 168 . 11 . 20                                                  |   |
| Subnet mask:                                                                                                    | 255 . 255 . 255 . 0                                                  |   |
| Default gateway:                                                                                                    | 192 . 168 . 11 . 1                                                   |   |
|                                                                                                    |                                                                      |   |

#### 7 Log in Web Management System

Open a web browser and enter the gateway's IP address (default IP is 192.168.11.1). Then, input username and password in the displayed login GUI. Both the default username and password are admin.

#### 8 Modify Gateway's IP Address

If you want to modify the IP address of DAG1000-1S/2S/4S, please click 'Network  $\rightarrow$  Local Network' in the navigation tree on the left of the Web Management System, and then input new IP address and DNS server address on the displayed interface.

#### 9 Basic Configurations of FXS

#### (1)Configure SIP Server

Log in the Web Management System of the gateway, and then click SIP Server in the navigation tree and then enter the address of the SIP server which is to be registered. Click Save in the last.

| erver                                                                |                |
|----------------------------------------------------------------------|----------------|
| P Protocol for SIP Stack                                             | IPv4 V         |
| SIP Server                                                           |                |
| SIP Server                                                           | 172.25.200.223 |
| SIP Server Port (Default: 5060)                                      | 5060           |
| Registration Expires (Default: 300)                                  | 300 s          |
| Heartbeat                                                            | Enable         |
| Primary Outbound Proxy                                               |                |
| Primary Outbound Proxy Address                                       |                |
| Primary Outbound Proxy Port                                          | 5060           |
|                                                                      |                |
| Secondary Outbound Proxy                                             |                |
| Secondary Outbound Proxy Address                                     |                |
| Secondary Outbound Proxy Port                                        | 5060           |
| Registration                                                         |                |
| Re-registration Percent(Expires)(0: means random,<br>range: 25%-75%) | 0              |
| Retry Interval when Registration failed                              | 30 s           |
| Registration Limit (counts/time, time: 0 means                       | 1 / 0 s        |
| Send SIP Unregistration Request when the Device<br>Restart           | Enable         |
| мон                                                                  | Enable         |
| MOH Dial Number                                                      | ~~mh~u         |
| SIP Transport Type                                                   | UDP v          |
| Local SIP Port                                                       |                |
| Use Random Port                                                      | Enable         |
| SIP UDP/TCP Local Port                                               | 5060           |

Save

(2) Configure SIP Account Information

 ${\sf Click}\ {\sf Port}\ in the navigation tree on the left, and then click \ {\sf Add}. Input the SIP account and authentication password assigned by the SIP server.$ 

| Por | Add                                           |       |            |  |
|-----|-----------------------------------------------|-------|------------|--|
|     |                                               | _     |            |  |
|     | Port                                          | 0     | *          |  |
|     | Disable Port                                  |       |            |  |
|     | Registration                                  | ✓     | Enable     |  |
|     | IP Profile                                    | 0 <   | default>   |  |
|     | Tel Profile                                   | 0 <   | default> 🗸 |  |
|     |                                               |       |            |  |
|     | Display Name                                  | Amy   | /          |  |
|     | SIP User ID                                   | 201   |            |  |
|     | Authenticate ID                               | 201   |            |  |
|     | Authenticate Password                         | ••••• | •••        |  |
|     |                                               |       |            |  |
|     | Offhook Auto-Dial                             |       |            |  |
|     | Auto-Dial Delay Time                          |       | s          |  |
|     | DND(Do Not Disturb)                           |       | Enable     |  |
|     | Caller-ID                                     | ✓     | Enable     |  |
|     |                                               |       |            |  |
|     | Number for CFU(Call Forwarding Unconditional) |       |            |  |
|     | Number for CFB(Call Forwarding Busy)          |       |            |  |
|     | Number for CFNRy(Call Forwarding No Reply)    |       |            |  |
|     | Call Waiting                                  |       | Enable     |  |
|     | Play Call Waiting Tone                        |       | Enable     |  |
|     | Call Waiting Send CID                         |       | Enable     |  |
|     |                                               |       |            |  |
|     | Onus                                          |       | Cancol     |  |
|     | Save                                          |       | Galicel    |  |

Click Save and then restart the gateway for the new configurations to take effect.

#### 10 Basic Configurations of FXO

#### (1) Configure Port Group

You are advised to divide PSTN lines into several groups and then distribute them to different port groups. Generally, PSTN lines belonging to a same telecom operator are distributed to a same port group.

Click Call & Routing - Port Group, and then click Add on the displayed interface.

| ndex                  | 1                          | ~ |
|-----------------------|----------------------------|---|
| Registration          | Enable                     |   |
| P Profile             | 0 <default></default>      | ~ |
| Description           | TELE                       |   |
| Display Name          | TELECOM                    |   |
| SIP User ID           | 10000                      |   |
| Authenticate ID       | 10000                      |   |
| Authenticate Password |                            |   |
| Offhook Auto-Dial     |                            |   |
| Auto-Dial Delay Time  |                            | s |
| Port Select           | Cyclic Ascending           | * |
| Pick Up on Group      | *#                         |   |
| Call Answer Timeout   | 15                         |   |
| Select Port Count     | Cyclic Select              | * |
| Port                  | Select Port for this Group |   |
|                       |                            |   |

When calls come from PSTN to the gateway, the off-hook auto-dial number is generally regarded as the DID (Direct-inward-dial) number or destination number of the SIP server.

Click Select Port for this Group, and the following interface will be displayed.

#### Select Port for this Group

| Port 0(FXS) | Port 1(FXO)                          |      |
|-------------|--------------------------------------|------|
| _           |                                      |      |
| Se          | elect All Select Invert Clean Cancel | Save |

#### (2)Configure IP Trunk

On the Call & Routing→IP Trunk interface, click Add to create an IP trunk which connects to a peer SIP server.

| Index          | 63 🗸 🗸     |
|----------------|------------|
| Description    | eLA        |
| Remote Address | 10.10.0.50 |
| Remote Port    | 5060       |
| Heartbeat      | Enable     |

#### (3) Create Outbound Route

On the **Call & Routing** $\rightarrow$ **CIP** $\rightarrow$ **Tel Routing**> interface, click **Add** to create an outbound route for the IP trunk. As shown in the following figure, Caller/Callee Prefix is set as 'any' and calls from IP

trunk 63<eLA> are routed to port group 1<TELE>.

| dex           | 127           | ~                 |
|---------------|---------------|-------------------|
| Description   | outgoing call |                   |
| Calls from    | IP Trunk      | 63 <ela> 🗸</ela>  |
|               | O SIP Server  |                   |
| Caller Prefix | any           |                   |
| Called Prefix | any           |                   |
| Calls to      | O Port        | 0 🗸               |
|               | Port Group    | 1 <tele> 🗸</tele> |
|               |               |                   |

#### (4) Create Inbound Route

. the IP trunk. As shown in the following figure, Caller Prefix is set as any and calls from port group 1<TELE> are routed to IP trunk 63<eLA>.

| INGA          | 127           | •                 |
|---------------|---------------|-------------------|
| Description   | incoming call |                   |
| Calls from    | O Port        | 0 🗸               |
|               | Port Group    | 1 <tele> ¥</tele> |
| Caller Prefix | any           |                   |
| Called Prefix | any           |                   |
| Calls to      | O Port        | 0 🗸               |
|               | O Port Group  | 1 <tele> 🗸</tele> |
|               | IP Trunk      | 63 <ela> 🗸</ela>  |
|               | O SIP Server  |                   |

#### 11 Configure FXO Parameters

On the Advanced →FXS/FXO interface, configure the gateway to detect CID after ring or before ring, and enable 'Send Original CID when call from PSTN'. Format of "from" field is set as 'CID/CID' when CID is available, while format of "from" field is set as 'Display/User ID' when CID is unavailable.

| Parameter                                                       |                 |    |
|-----------------------------------------------------------------|-----------------|----|
| FXO Concurrent Calls(0 means unlimited)                         | 0               |    |
| Incoming Call from PSTN                                         |                 |    |
| Configuration by FXO                                            | Enable          |    |
| Detect CID                                                      | Before Ring     | ~  |
| Obtain FSK CID from                                             | Num             | ~  |
| Send Original CID when Call from PSTN                           | Enable          |    |
| Format of "From" field when CID is Available                    | CID/CID         | ~  |
| Format of "From" field when CID is Unavailable                  | Display/User ID | ~  |
| CID : Calling Number                                            |                 |    |
| FXO Keep Onhook until Called Answered(Need Enable<br>Auto-Dial) | Enable          |    |
| Interval of Offhook and Onhook When Called<br>Rejected          | 600             | ms |
| Allow Call to SIP Server without Registration                   | Enable          |    |
| Ignore Call when SIP Unregistered                               | Enable          |    |

#### 12 Configure Priority of Codecs

On the Advanced—Media Parameter interface, configure the priority of preferred codecs. The gateway supports G.729, G.723, G.711U and G.711A.

| _   |      |    |    |    |     |
|-----|------|----|----|----|-----|
| Pre | terr | ed | Vo | co | der |

|   | Coder Name | Payload Type | Packetization Tir | me(ms) | Rate(kbps) | Silence Su | ppression |
|---|------------|--------------|-------------------|--------|------------|------------|-----------|
| 1 | G.711U 🗸   | 0            | 20                | ~      | 64         | Disable    | *         |
| 2 | G.711A 🗸   | 8            | 20                | ~      | 64         | Disable    | ~         |
| 3 | G.729 🗸    | 18           | 20                | ~      | 8          | Disable    | ~         |
| 4 | G.723 🗸    | 4            | 30                | ~      | 63         | Disable    | ~         |
| 5 | ~          |              |                   | ~      |            |            | ~         |

#### 13 Configure Impedance Value

To improve the compatibility of FXO ports, the gateway provides auto test to get the most matched impedance value.

On the Advanced -- FXS/FXO interface, click Start Test and then the gateway will automatically detect the best impedance for FXO lines. After the test is complete, save the impedance value.

| Test Type         | Test O Auto-detect Busy Tone |
|-------------------|------------------------------|
| Port              | Please select port V         |
| Dial Timeout Time | Dial Test                    |
| Acim              |                              |
| Hybrid            |                              |
| Match Mode        | Simple V                     |
| Dial Test Number  |                              |

#### 14 Basic Operations

- Dial \*158# to query the IP address of LAN port of the gateway ;
- Dial \*159# to query the IP address of WAN port of the gateway ;
- Dial \*114# to query the telephone number of a FXS port;
  Dial \*165\*00000# to restore default IP address, user name and password;
- Dial 105 00000# to restore default in address.
   Restore factory default settings:
- (1)dial \*166\*000000# ;

(2) press the **RST** button for 7 seconds :

(3)Log in the gateway and then click 'Tools →Factory Reset', then click Apply and restart the gateway.

• Dial \*111# to restart the gateway.

#### 15 More Details

This document only provides instructions for quick installation and basic configuration, for detailed configuration and parameter explanation, please make reference to user manual or ask for online technical support.